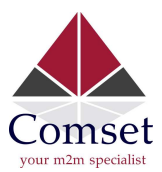

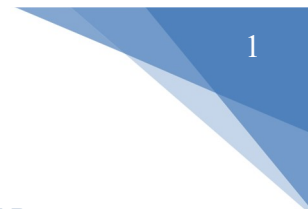

## How to configure SSH Key-based authentication on the Comset CM6865V Router

1. Open puttygen.exe. Click on "Generate", then move the mouse cursor inside the box highlighted in red.

| a Key Conv                                                                                                    | ersions Help                                                                    |                                              |                                              |
|----------------------------------------------------------------------------------------------------|---------------------------------------------------------------------------------|----------------------------------------------|----------------------------------------------|
| e Ney CONV                                                                                                    |                                                                                 |                                              |                                              |
| ey<br>Please denerate so                                                                                                    | me randomness by moving the mouse ov                                            | ver the blank area.                          |                                              |
| ,                                                                                                    |                                                                                 |                                              |                                              |
|                                                                                                    |                                                                                 |                                              |                                              |
|                                                                                                    |                                                                                 |                                              |                                              |
|                                                                                                    |                                                                                 |                                              |                                              |
|                                                                                                    |                                                                                 |                                              |                                              |
|                                                                                                    |                                                                                 |                                              |                                              |
|                                                                                                    |                                                                                 |                                              |                                              |
| ctions                                                                                                    |                                                                                 |                                              |                                              |
| Generate a <mark>public/</mark> p                                                                                                    | orivate key pair                                                                |                                              | <u>G</u> enerate                             |
| Load an existing pri                                                                                                    | vate key file                                                                   |                                              | Load                                         |
| Save the generated                                                                                                    | l key                                                                           | Save p <u>u</u> blic key                     | <u>S</u> ave private key                     |
| arameters                                                                                                    |                                                                                 |                                              |                                              |
| Type of key to gene                                                                                                    | rate:                                                                           | CEADEA                                       |                                              |
| Number of bits in a                                                                                                    | nenerated kev:                                                                  | U Eub <u>a</u> k                             | 2048                                         |
|                                                                                                    |                                                                                 |                                              |                                              |
| PUTTY Key Gen                                                                                                    | erator                                                                          |                                              | 2                                            |
| - Key Conv                                                                                                    | ersions Help                                                                    |                                              |                                              |
|                                                                                                    | столоно Шегр                                                                    |                                              |                                              |
| oy<br>Public key for pastir                                                                                                    | ng into OpenSSH authorized keys file:                                           |                                              |                                              |
| ssh-rsa                                                                                                    | 5 1 _ 5                                                                         |                                              |                                              |
| AAAAB3NzaC1yc2<br>086cn8PRNV/IKKE                                                                                                    | <pre>!EAAAADAQABAAABAQCyJy7CmnlM5<br/>EkAZBBYez8rL18ukibr67h/ac71br769DP;</pre> | plYjc9H/YHOco9bBYIFTNb5<br>kreDMH059xo3Z/cEk | JwalKkA8WpUglfZhDmyv                         |
| +xclm5VecwPBOG<br>v9oBhBfbZaL8dOu                                                                                                    | zN6/VupJQhs2b4ury/irSotXmmV64jD08<br>JXKq0INoH4mnnSRq+OQ                        | tILHh5cnWwOzV61KQgZxU                        | OzDPXhN9pfiU/Xr24dl19p                       |
| Key fingerprint:                                                                                                    | ssh-rsa 2048 SHA256:20tkMYehtl8r                                                | c3L+d2qp7f0i5H4wBWS7Ev-                      | -a8IZZdpQ                                    |
| Key <u>c</u> omment:                                                                                                    | rsa-key-20221115                                                                |                                              |                                              |
|                                                                                                    |                                                                                 |                                              |                                              |
| Key p <u>a</u> ssphrase:                                                                                                    |                                                                                 |                                              |                                              |
| Key p <u>a</u> ssphrase:<br>C <u>o</u> nfirm                                                                                                  |                                                                                 |                                              |                                              |
| Key p <u>a</u> ssphrase:<br>Confirm<br>ctions                                                                                                 |                                                                                 |                                              |                                              |
| Key p <u>a</u> ssphrase:<br>Confirm<br>ctions<br>Generate a public/p                                                                          | rivate key pair                                                                 |                                              | Generate                                     |
| Key p <u>a</u> ssphrase:<br>C <u>o</u> nfirm<br>ctions<br>Generate a public/p<br>Load an existing pri                                         | rivate key pair<br>vate key file                                                |                                              | <u>G</u> enerate<br>Load                     |
| Key passphrase:<br>Confirm<br>Ctions<br>Generate a public/p<br>Load an existing pri<br>Save the generated                                     | rivate key pair<br>vate key file<br>1 key                                       | Save public key                              | <u>G</u> enerate<br>Load<br>Save private key |
| Key passphrase:<br>Confirm<br>ctions<br>Generate a public/p<br>coad an existing pri<br>Save the generated<br>arameters                        | vrivate key pair<br>vate key file<br>1 key                                      | Save p <u>u</u> blic key                     | Generate<br>Load<br>Save private key         |
| Key passphrase:<br>Confirm<br>Cotons<br>Generate a publicip<br>Load an existing pri<br>Save the generated<br>arameters<br>Type of key to gene | vivate key pair<br>vate key file<br>1 key<br>rate:                              | Save pyblic key                              | Generate<br>Load<br>Save private key         |

2. Click on "Save public key".

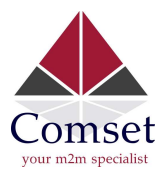

3. Copy the public key and paste it in the web GUI. Disable password authentication.

| Status         | Web GUI SSH                                                                                                    |  |  |
|----------------|----------------------------------------------------------------------------------------------------|--|--|
| System         |                                                                                                    |  |  |
| System         | SSH Access                                                                                                    |  |  |
| Setup Wizard   | Dropbear Instance                                                                                              |  |  |
| Password       |                                                                                                    |  |  |
| Certficates    | Password authentication                                                                                        |  |  |
| Software       |                                                                                                    |  |  |
| Startup        |                                                                                                    |  |  |
| NTP            | SSH-Keys                                                                                                    |  |  |
| Backup/Restore | Here you can paste public SSH-Keys (one per line) for SSH public-key authentication.                           |  |  |
| Upgrade        |                                                                                                    |  |  |
| Reset          | ssh-rsa AAAAB3NzaC1yc2EAAAADAQABAAABAQCyJy7CmnlM5plYjc9H/YHOco9bBYIFTNb5JwalKkA8WpUglfZhDmyv086cn8PRNV/IKKEkAZ |  |  |
| Reboot         |                                                                                                    |  |  |
| Services       |                                                                                                    |  |  |
| Network        |                                                                                                    |  |  |
| Logout         | Save & Apply Save Reset                                                                                        |  |  |
|                |                                                                                                    |  |  |

4. Open putty. Input IP address.

| - Session                                   | Basic options for your PuTTY session                                             |        |  |
|---------------------------------------------|----------------------------------------------------------------------------------|--------|--|
| Logging<br>∃Terminal                        | Specify the destination you want to connect to<br>Host Name (or IP address) Port |        |  |
| Bell                                        | 192.168.1.1                                                                      | 22     |  |
| Features<br>∋-Window                        | Connection type:                                                                 |        |  |
| eection<br>Colours<br>⊡- Connection<br>Data | Default Settings                                                                 | Load   |  |
| Proxy                                       |                                                                                  | Save   |  |
| Serial<br>Telnet                            |                                                                                  | Delete |  |
|                                             | Close window on exit:<br>Always Never Only on clean exit                         |        |  |

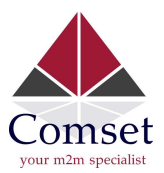

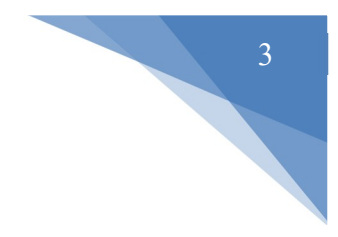

5. Use the private key we saved from puttygen.exe.

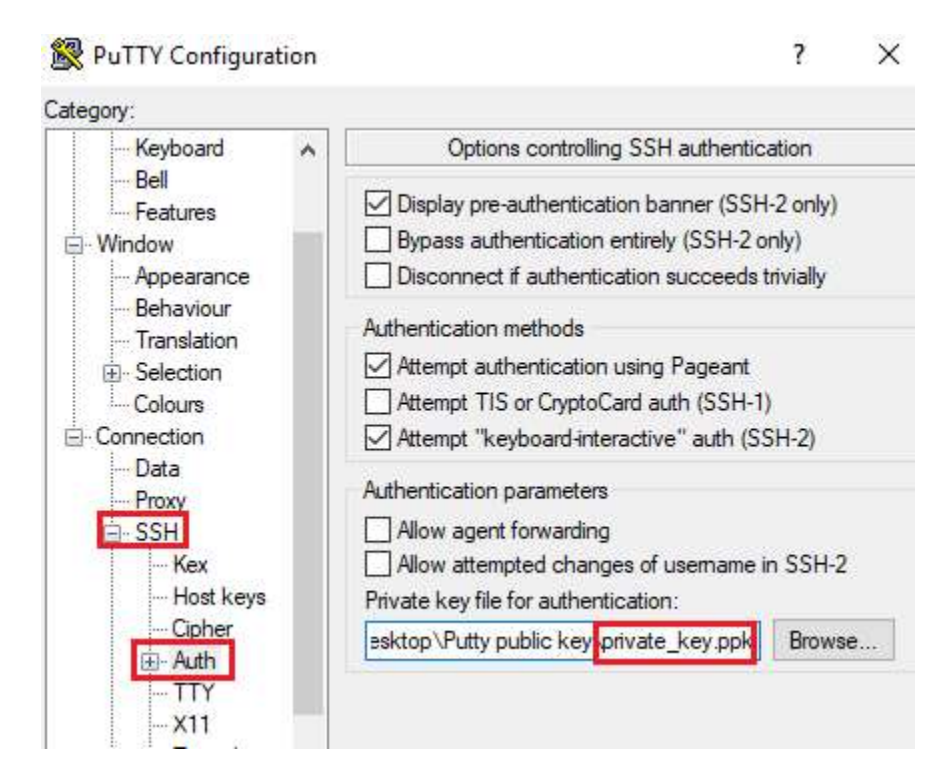

6. Open connection and input SSH username: router

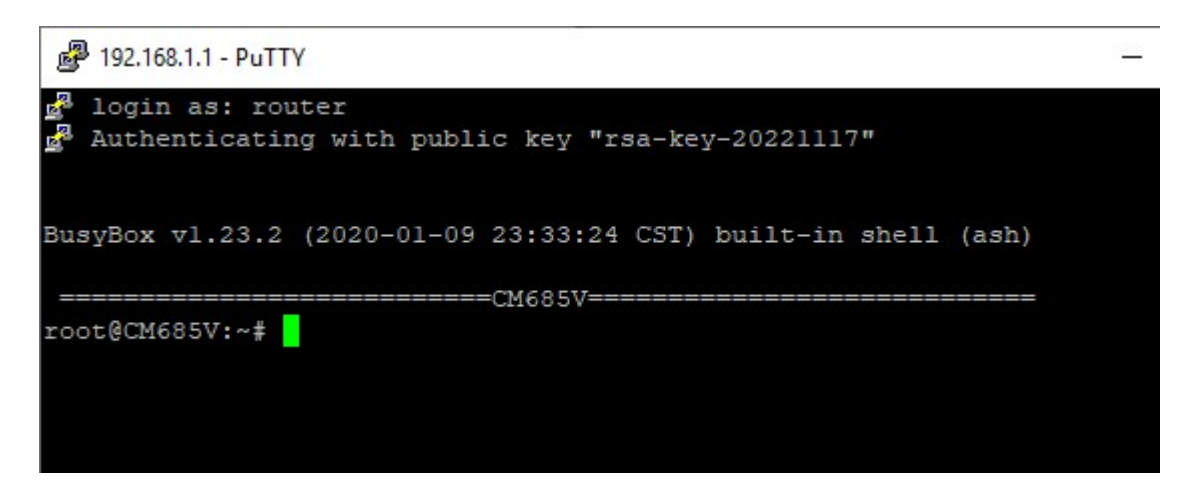